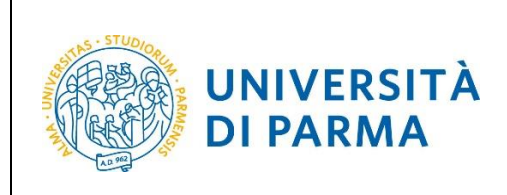

## ESSE3

# GUIDA ALL'ISCRIZIONE ON-LINE AL CONCORSO DI AMMISSIONE PER IL CORSO IN TRADE E CONSUMER MARKETING (LM)

## A.A. 2020/2021

| Redazione a cura di: | Area Dirigenziale Didattica e Servizi agli Studenti |
|----------------------|-----------------------------------------------------|
| Distribuito a:       | Studenti e future matricole dell'Ateneo             |

A.A. 2020/2021 Documento: S3\_Iscrizione concorso Pagina 1 di 20

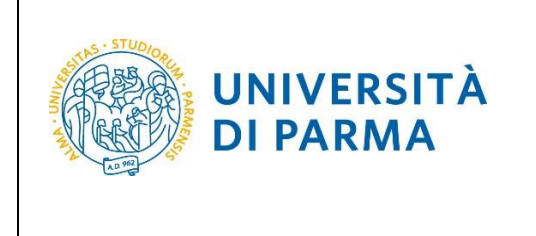

## Iscrizione al concorso di ammissione

Per iscriverti al concorso di ammissione per il corso di studio in Trade e Consumer Marketing (LM), collegati alla seguente pagina: <u>http://unipr.esse3.cineca.it</u>

Qualora il numero di accessi al sistema fosse molto elevato, potresti essere inserito in lista di attesa; in tale caso comparirà la seguente pagina che mostrerà la tua posizione in coda che si aggiornerà ogni dieci secondi; una volta raggiunto il tuo turno sarai automaticamente reindirizzato sul sistema.

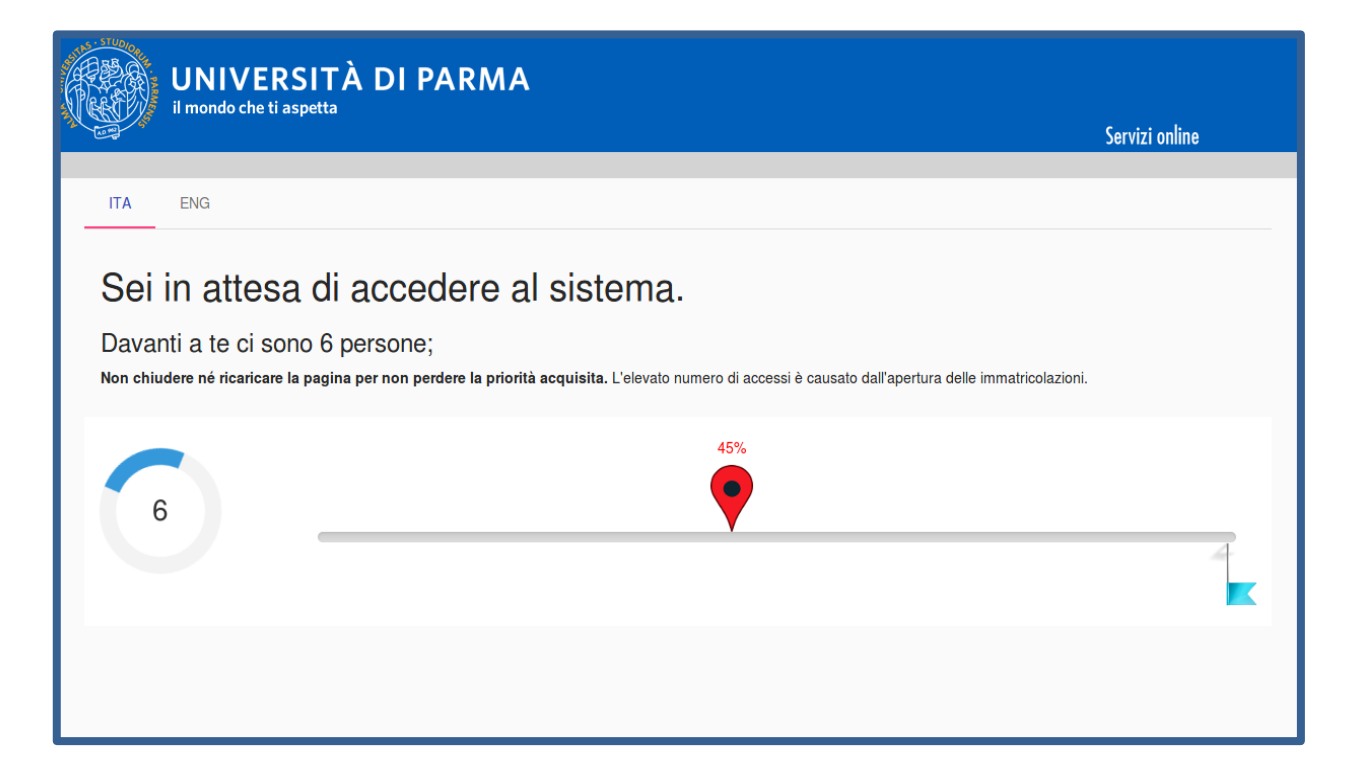

| A.A. 2020/2021 | Documento: S3_Iscrizione concorso | Pagina 2 di 20 |
|----------------|-----------------------------------|----------------|
|                |                                   |                |

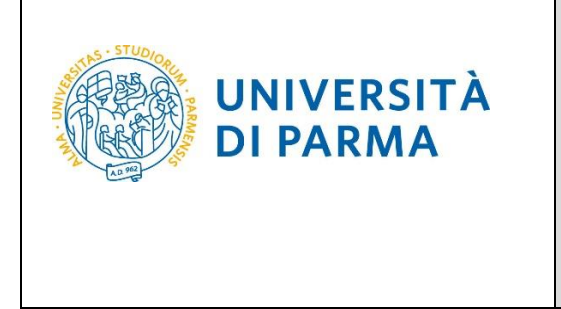

Premi **login** e inserisci le credenziali, ottenute in fase di registrazione, per accedere alla tua **AREA RISERVATA**.

| WNIVERSITÀ DI PARMA                                                                                                    | ser∖      |
|----------------------------------------------------------------------------------------------------|-----------|
| Area Riservata                                                                                                    |           |
| Da questa pagina puoi accedere a tutti i servizi online a disposizione degli studenti e dei docenti dell'Università degli Studi di Parma:<br>• se accedi per la prima volta <u>registrati</u> e <u>attiva la password;</u><br>• se sei glà in possesso dello username temporaneo, rilasciato con la registrazione, ed hai attivato la password accedi tram <mark>e login;</mark><br>• se sei uno studente o docente dell'Università di Parma, glà in possesso delle credenziali definitive (mail di ateneo e relativa password), accedi tramite <mark>login</mark> . |           |
| SMARRIMENTO USERNAME O PASSWORD Recupero username Recupero password                                                                                                    |           |
| CAMBIAMENTO DEL LAYOUT DI ESSE3                                                                                                    |           |
| Dal <b>26 ottobre 2018</b> ESSE3 ha cambiato layout. La nuova cornice ha le seguenti caratteristiche:<br>• <b>responsive</b> cioè si adatta graficamente al dispositivo utilizzato (PC, Tablet, Smartphone):<br>• <b>accessibile</b> da screen reader;<br>• <b>moderna</b> nel design dove il <mark>menù</mark> è sempre nascosto ma attivabile dall' <mark>icona hamburger (composta da tre linee orizzontali) <i>in alto a destra</i> .</mark>                                                                                                    |           |
| PRESENTAZIONE DEI PIANI DI STUDIO                                                                                                    |           |
| I periodi di presentazione dei plani di studi on line, per gli iscritti in corso dell'anno accademico 2015/2016, sono differenti da corso a corso. Si consiglia pertanto di consultare i siti dei relativi Dipartiment<br>competenza.                                                                                                    | ti o di i |
| QUESTIONARI DI VALUTAZIONE DELLA DIDATTICA                                                                                                    |           |
| Gli studenti in corso sono chiamati a compilare i guestionari di valutazione della didattica degli insegnamenti previsti nel proprio libretto per l'anno corrente.                                                                                                    |           |
| ISCRIZIONE AGLI ESAMI                                                                                                    |           |
| A partire dalla 1 <sup>a</sup> sessione di esami di profitto dell'anno accademico 2014/2015 (sessione "anticipata") sarà possibile <u>iscriversi agli esami di profitto</u> esclusivamente mediante questo sistema. Per consulta<br>Dipartimento, corso di laurea o insegnamento clicca sul link a sinistra Bacheca Appelli.                                                                                                    | are le d  |
| ATTENZIONE: per iscriverti ad un esame devi effettuare il login al sistema; una volta collegato potrai vedere le prove d'esame dei soli insegnamenti presenti nel tuo libretto elettronico.                                                                                                    |           |
| VERBALIZZAZIONE ELETTRONICA<br>Informazioni sulla <u>verbalizzazione elettronica</u> .                                                                                                    |           |
| https://unipr.esse3.pp.cineca.it/Home.do?menu_opened_cod=navbox_account_Area_Riservata                                                                                                    |           |

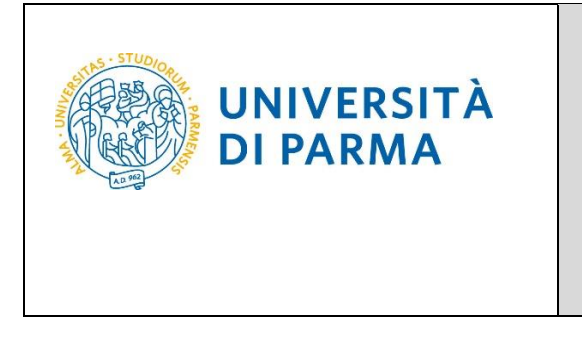

Nella sezione SEGRETERIA clicca sulla voce concorsi ammissione/corsi accesso cronologico.

| UNIVERSITÀ DI PARMA                                                                                                    | Serviz                                                                | i online 📫 ≣                                     |
|----------------------------------------------------------------------------------------------------|-----------------------------------------------------------------------|--------------------------------------------------|
| UNIVERSITÀ DI PARMA                                                                                                    | Servi                                                                 |                                                  |
| Area Studente<br>Di seguito vengono indicate le informazioni generali sulla situazione universitaria e sulle iscrizioni effettuate nel corse | o degli anni.                                                         | Area Riservata<br>Logout<br>Cambia Password      |
| Informazioni sullo studente                                                                                                    |                                                                       | K Segreteria                                     |
| Tipo di corso                                                                                                    | Corso di Laurea Magistrale                                            | Iscrizioni                                       |
| Profilo studente                                                                                                    | Studente Standard                                                     |                                                  |
| Anno di Corso                                                                                                    | 2                                                                     | concorsi ammissione/corsi accesso<br>cronologico |
| Data immatricolazione                                                                                                    | 10/09/2018                                                            |                                                  |
| Corso di studio                                                                                                    | [5060] - GESTIONE DELSISTEMI ALIMENTARI DI OUALITA' E DELLA GASTRONOM | Test di Valutazione                              |

Nella pagina che si apre, clicca **Concorsi di ammissione - Corsi ad accesso cronologico** per iniziare la procedura di iscrizione al concorso.

| <ul> <li>Attraverso le pagine seguenti sarà possibile effettuare:</li> <li>Escrizione al concorsi di ammissione al corsi di studio a numero programmato;</li> </ul> |                                                                                                    |                                       |                   |                     |
|----------------------------------------------------------------------------------------------------|----------------------------------------------------------------------------------------------------|---------------------------------------|-------------------|---------------------|
| <ul> <li>la prenotazione del posto al corsi ad accesso in ordine cronologico di iscrizione.</li> </ul>                                                              |                                                                                                    |                                       |                   |                     |
| rer la prenotazione dei posto ai corsi ad accesso cronologico la procedura prevede solo<br>anti eti.                                                                | I passi A e G della Check Ust e, per concluderia con successo, si raccomanda di non ettettuaria da presente della della d<br><th>u postazioni contemporaneamente.</th> <th>-</th> <th>Legenda:</th> | u postazioni contemporaneamente.      | -                 | Legenda:            |
| Activita<br>A. Scalta dal tart di ammirriona                                                                                                    | sectore                                                                                                    | ona                                   | Stato avanzamento | Informazioni        |
| A Facture out out of the management                                                                                                    | Costra tinología corren                                                                                                    | 0                                     | 0                 | Sezione in lavorazi |
|                                                                                                    | Feature appropriate and                                                                                                    | v                                     | 0                 | Sezione bloccata, s |
|                                                                                                    | Socia descui a animissione                                                                                                    | e e e e e e e e e e e e e e e e e e e | 0                 | Gelle seboni prece  |
|                                                                                                    | Conterna                                                                                                    | v                                     | 0                 |                     |
| 5 - Conterna iscribione al test ol ammissione                                                                                                    |                                                                                                    | v                                     |                   |                     |
|                                                                                                    | Preference                                                                                                    | U                                     | <b>1</b>          |                     |
|                                                                                                    | Preferenze percorso di szudio                                                                                                    | 0                                     | 6                 |                     |
|                                                                                                    | Preferenze sedi                                                                                                    | 0                                     |                   |                     |
|                                                                                                    | Preferenze lingue                                                                                                    | 0                                     | <b>1</b>          |                     |
|                                                                                                    | Preferenze borse di studio                                                                                                    | 0                                     | í da              |                     |
|                                                                                                    | Scelta categoria amministrativa ed ausilio invalidità                                                                                                    | 0                                     | 8                 |                     |
|                                                                                                    | Conferma                                                                                                    | 0                                     | 6                 |                     |
| C - Titoli di accesso                                                                                                    |                                                                                                    | 0                                     | 6                 |                     |
|                                                                                                    | Dettaglio Titoli di Accesso                                                                                                    | 0                                     | 6                 |                     |
| D - Dichlarazione eventuali titoli di valutazione                                                                                                    |                                                                                                    | 0                                     | 6                 |                     |
|                                                                                                    | Dettaglio titoli e documenti per la valutazione                                                                                                    | 0                                     | <b>A</b>          |                     |
|                                                                                                    | Conferma                                                                                                    | 0                                     | 8                 |                     |
| E - Richiesta Lettere di referenza                                                                                                    |                                                                                                    | 0                                     | 8                 |                     |
|                                                                                                    | Dettaglio richiesta referenze                                                                                                    | 0                                     | 8                 |                     |
| F - Azione per la scelta del turno di svolgimento della prova                                                                                                    |                                                                                                    | 0                                     | 6                 |                     |
|                                                                                                    | Selezione della prova con turno                                                                                                    | 0                                     | 8                 |                     |
| G - Chiusura processo                                                                                                    |                                                                                                    | 0                                     | 8                 |                     |
|                                                                                                    | Conferma esplicita                                                                                                    | 0                                     | 8                 |                     |
|                                                                                                    | Bienlown                                                                                                    | 0                                     | 0                 |                     |

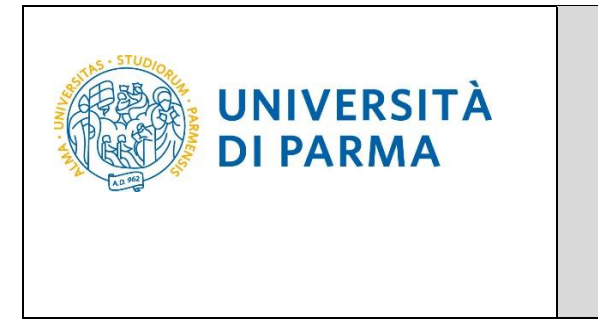

Per prima cosa, scegli la tipologia Corso di Laurea Magistrale.

| Scelta della tipologia del corso di studio<br>Seleziona la tipologia del corso che ti interessa.                                                                                                    | <ul> <li>Legenda</li> <li>Dato obbligatorio</li> </ul> |
|----------------------------------------------------------------------------------------------------|--------------------------------------------------------|
| Corsi di laurea Triennali - Magistrali - Cicli unici In caso di difficoltà, telefona al numero dedicato 0521.902050 oppure scrivi all'indirizzo helpdesk.studenti@unipr.it<br>personali (nome, cognome, codice fiscale) e quale problema hai riscontrato. |                                                        |
| Corsi Post-laurea - in caso di difficoltà dovrai contattare le segreterie di competenza, specificando i tuoi dati (nome, cognome, codice fiscale) e quale problema hai riscontrato:                                                                       |                                                        |
| master master.formazionepermanente@unipr.it     dottorati@unipr.it     scuole di specializzazione <u>specializzazioni@unipr.it</u> corsi di perfezionamento <u>perfezionamento@unipr.it</u>                                                               |                                                        |
| Scelta tipologia corso                                                                                                    |                                                        |
| Post Riforma*                                                                                                    |                                                        |
| O Master di Primo Livello                                                                                                    |                                                        |
| Indietro Avanti                                                                                                    | -                                                      |

#### Successivamente, seleziona il Concorso di ammissione/Corso di Studio al quale intendi iscriverti.

| Scelta del concorso di ammissione - Scelta corso di studio ad accesso cronologico<br>Seleziona il concorso o il corso di studio al quale intendi iscriverti.                                                                                                    | ↓ Legenda ★ Dato obbligatorio |
|----------------------------------------------------------------------------------------------------|-------------------------------|
| Corsi di laurea Triennali - Magistrali - Cicli unici in caso di difficoltà, telefona al numero dedicato 0521.902050 oppure scrivi all'indirizzo helpdesk.studenti@unipr.it specificando i tuoi dati personali (nome, cognome, codice fiscale) e quale problema hai riscontrato.                                                                        |                               |
| Corsi Post-laurea - in caso di difficoltà dovrai contattare le segreterie di competenza, specificando i tuoi dati (nome, cognome, codice fiscale) e quale problema hai riscontrato:                                                                                                    |                               |
| master master formazionepermanente@unipr.it     dottorati gottorati@unipr.it     scuole di specializzazione specializzazioni@unipr.it     corsi di perfezionamento@unipr.it     Scelta del concorso o del corso di studio     Concorso di ammissione     @ 5059 - TRADE E CONSUMER MARKETING dal 19/05/2020 al 30/06/2020 23:59     o Corso di Studio* |                               |
| Dettaglio                                                                                                    |                               |
| TRADE E CONSUMER MARKETING. cat. amm. Italiani/Comunitari                                                                                                    |                               |
| TRADE E CONSUMER MARKETING, cat. amm. Progetto Marco POLO                                                                                                    |                               |
|                                                                                                    |                               |
| Indietro Avanti                                                                                                    |                               |

#### Conferma la tua scelta e prosegui.

| Conferma scelta concorso di ammissione                                            |                            |  |
|-----------------------------------------------------------------------------------|----------------------------|--|
| Verifica le informazioni relative alle scelte effettuate nelle pagine precedenti. |                            |  |
| Concorso di ammissione                                                            |                            |  |
| Tinalagia di savoa di studia                                                      | Corre di Lauroa Magistrala |  |
| lipologia di corso di studio                                                      | Corso di Laurea Magistrale |  |

| A.A. 2020/2021 | Documento: S3_Iscrizione concorso | Pagina 5 di 20 |
|----------------|-----------------------------------|----------------|

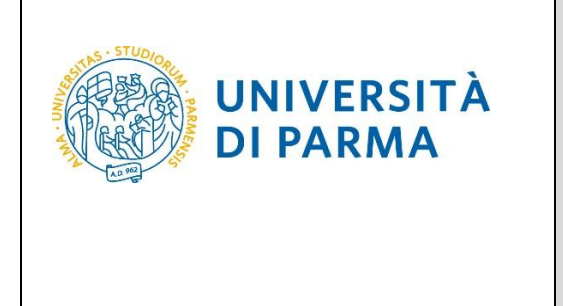

Seleziona la tua categoria amministrativa e, poiché il concorso per Trade e Consumer Marketing non prevede un test, lasciare nella richiesta dell'ausilio la spunta su 'No'.

| Scelta categoria amministrativa e richiesta ausili studenti con disabilità e studenti con disturbi specifici dell'apprendimento                                                                                                    |                         |
|----------------------------------------------------------------------------------------------------|-------------------------|
| (D.S.A.)                                                                                                    | \star Dato obbligatorio |
| Lo studente con disabilità può richiedere strumenti ed ausili compilando l'apposito modulo (scaricabile da modulistica): A38-1 o A38-2 o A38-3 o A38-4 (Esame di Stato).                                                                                                    |                         |
| Lo studente con disturbi specifici dell'apprendimento (DSA) può richiedere strumenti ed ausili compilando l'apposito modulo (scaricabile da modulistica): A39-2 o A39-3.                                                                                                    |                         |
| Per informazioni, rivolgersi alle Eli-Che al numero 0521903572 oppure scrivere ad uno dei seguenti indirizzi: dis-abile@unipr.it oppure dislessia@unipr.it.                                                                                                    |                         |
| In caso di concorsi dove non è previsto un test, nel campo "ausili" scegliere l'opzione NO.                                                                                                    |                         |
| Corsi di laurea Triennali - Magistrali - Cicli unici: In caso di difficoltà, telefona al numero dedicato 0521.902050 oppure scrivi all'indirizzo helpdesk.studenti@unipr.it specificando i tuoi dati personali (nome, cognome, codice fiscale) e quale problema hai riscontrato. |                         |
| Attenzione: per i corsi post-laurea dovrai contattare, in caso di difficoltà, le segreterie di competenza, specificando i tuoi dati (nome, cognome, codice fiscale) e quale difficoltà hai incontrato:                                                                           |                         |
| master master.formazionepermanente@unipr.it     dottorati dottorati@unipr.it     scuole di specializzazione <u>specializzazioni@unipr.it</u> orsi di perfezionamento <u>perfezionamento@unipr.it</u>                                                                             |                         |
| Categoria amministrativa                                                                                                    |                         |
| Categoria Italiani/Comunitari                                                                                                    |                         |
| Progetto Marco POLO                                                                                                    |                         |
| Ausilio allo svolgimento delle pro                                                                                                    |                         |
| Richiedo l'ausilio per lo svolgimento della prova (L. 104/92 e succ. modifiche)       Italiani/Comunitari         O Si I I No       Italiani/Comunitari                                                                                                    |                         |
| Indietro Avanti                                                                                                    |                         |

#### Conferma la tua scelta e prosegui.

| Corso di Laurea Magistrale                              | _                                                                                                    |
|---------------------------------------------------------|----------------------------------------------------------------------------------------------------|
| 5059 - TRADE E CONSUMER MARKETING                       |                                                                                                    |
| TRADE F CONSLIMER MARKETING cat amm Italiani/Comunitari |                                                                                                    |
|                                                         |                                                                                                    |
|                                                         |                                                                                                    |
| Italiani/Comunitari                                     |                                                                                                    |
|                                                         |                                                                                                    |
|                                                         | Corso di Laurea Magistrale<br>5059 - TRADE E CONSUMER MARKETING<br>TRADE E CONSUMER MARKETING, cat. amm. Italiani/Comunitari<br>Italiani/Comunitari |

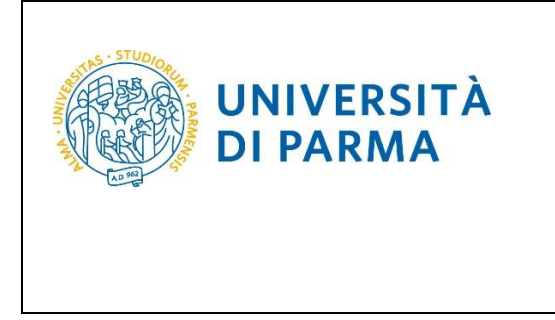

Se non ancora presenti nel sistema, inserisci i dati relativi ai tuoi titoli di studio.

## Nel caso in cui i dati fossero già presenti a sistema (ad esempio perché hai già studiato presso questo Ateneo) troverai, accanto ai titoli, la spunta ✓.

A questo punto, inserisci i dati del Titolo di Studio Superiore.

| Titoli di accesso                                                                                                    |                                                                                                    |                     |                            |  |
|----------------------------------------------------------------------------------------------------|----------------------------------------------------------------------------------------------------|---------------------|----------------------------|--|
| Per proseguire devi dichiarare i titoli di studio.                                                                                                    |                                                                                                    |                     |                            |  |
| Se i dati inseriti rispondono ai requisiti richiesti per l'accesso al cors                                                                                                    | o di studio troverai Stato blocco e Stato titolo in verde.                                                                          |                     |                            |  |
| Se invece i titoli inseriti non rispondono ai requisiti richiesti per l'aci<br>con foglio e matita nella colonna <b>Azioni</b> ed effettua la variazione o l                                                                                                    | cesso al corso, nella sezione <b>Titoli che non verificano l'accesso</b> troveral l'indicazione del titolo no<br>aggiunta dei dati. | n corretto o inc    | ompleto. Clicca sull'icona |  |
| In caso di difficoltà, telefona al numero dedicato 0521.902050 oppu                                                                                                    | ire scrivi all'indirizzo helpdesk.studenti@unipr.it specificando i tuoi dati (nome, cognome, codice                                 | fiscale) e quale    | problema hai riscontrato.  |  |
| Attenzione: per i corsi post-laurea dovrai contattare, in caso di diffic                                                                                                    | coltà, le segreterie di competenza, specificando i tuoi dati (nome, cognome, codice fiscale) e quale                                | e difficoltà hai in | contrato:                  |  |
| <ul> <li>master master.formazionepermanente@unipr.it</li> <li>dottorati dottorati@unipr.it</li> <li>scuole di specializzazione specializzazioni@unipr.it</li> </ul>                                                                                                    | master master.formazionepermanente@unipr.it     dottorati@unipr.it     scuole di specializzazione specializzazioni@unipr.it         |                     |                            |  |
| Infine, si specifica quanto segue:<br>per Laurea di Primo Livello si intende una laurea triennale, istituita con D.M. 509/1999 e D.M. 270/2004;<br>per Laurea Si intende una laurea vecchio ordinamento o ante riforma;<br>per Laurea Specialistica istituita di laurea specialistica istituita con D.M. 509/1999;<br>per Laurea Magistrale si intende una laurea magistrale, istituita con D.M. 270/2004.<br>Titoli di studio obbligatori |                                                                                                    |                     |                            |  |
| A Per proseguire è necessario completare l'inserimento di tutti                                                                                                    | i titoli di studio obbligatori.                                                                                                    |                     |                            |  |
| In questa sezione devi indicare il titolo di studio richiesto per l'acc                                                                                                    | esso al corso di studio scelto.                                                                                                    |                     |                            |  |
| Stato<br>blocco Títolo                                                                                                    | Note                                                                                                    | Stato<br>titolo     | Azioni                     |  |
| V Titolo di Scuola Superiore   Inserisci                                                                                                    |                                                                                                    |                     |                            |  |
| Indietro Procedi                                                                                                    |                                                                                                    |                     |                            |  |

Ti comparirà la seguente schermata in cui dovrai specificare **dove hai conseguito il titolo**. Dopo aver spuntato i dati richiesti, **Procedi**.

| ettaglio titoli richiesti<br>raso di difficoltà telefona al numero dedicato 0521 90205                                                | 0 opure scrid all'indicito <b>helodes' studentificanice it</b> specificando i tupi dati (opma comome codice fiscale) a guale problema hai riscontrato | <ul> <li>Legenda</li> <li>Dato obbligatorio</li> </ul> |
|----------------------------------------------------------------------------------------------------|----------------------------------------------------------------------------------------------------|--------------------------------------------------------|
| enzione: per i corsi post-laurea dovrai contattare, in caso                                                                           | di difficoltà, le segreterie di competenza, specificando i tuoi dati (nome, cognome, codice fiscale) e quale difficoltà hai incontrato:               | 🙆 Checklist                                            |
| master master.formazionepermanente@unipr.it     dottorati dottorati@unipr.it     scuole di specializzazione specializzazioni@unipr.it |                                                                                                    |                                                        |
| r proseguire devi indicare la nazione e l'istituto dove hai o                                                                         | onseguito il titolo.                                                                                                    |                                                        |
| Scelta Nazione Titolo ed Istituto                                                                                                    |                                                                                                    |                                                        |
| Titolo Scuola Superiore:   Italiano  Estero                                                                                           |                                                                                                    |                                                        |
| Conseguito presso:   istituto italiano  istituto estero                                                                               |                                                                                                    |                                                        |
| ndietro Procedi                                                                                                    |                                                                                                    |                                                        |
|                                                                                                    |                                                                                                    |                                                        |

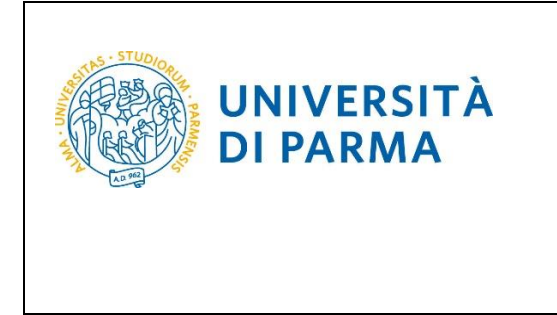

**Se hai conseguito il titolo all'estero**, ti verrà chiesto di inserire manualmente il nome del tuo istituto e i dati ad esso connessi.

**Se hai conseguito un titolo in Italia** invece, dovrai specificare l'istituto in cui hai conseguito il titolo tra quelli presenti in elenco, effettuando una **ricerca**.

Il sistema contiene tutti gli istituti di tutti i comuni italiani. Per facilitare la ricerca restringi l'ambito, indicando la **provincia** e il **comune** dell'istituto.

Dopo avere impostato i filtri di ricerca, premi Cerca istituto.

| Seleziona                                                                              | Scuola                                                                       | Indirizzo                                                     | Comune                                                | Tipologia                 | Tipologia istruzione                                      | Tipologia istruzione (MIUR)                                       |                            |
|----------------------------------------------------------------------------------------|------------------------------------------------------------------------------|---------------------------------------------------------------|-------------------------------------------------------|---------------------------|-----------------------------------------------------------|-------------------------------------------------------------------|----------------------------|
| erca istituto<br>celta dell'istitut                                                    | o di scuola sup                                                              | eriore                                                        |                                                       |                           |                                                           |                                                                   |                            |
|                                                                                        | Ordinamento                                                                  | Ascendente                                                    |                                                       |                           |                                                           |                                                                   | ~                          |
|                                                                                        | Ordina per                                                                   | Istituto                                                      |                                                       |                           |                                                           |                                                                   | ~                          |
| Criteri di ordina                                                                      | amento                                                                       |                                                               |                                                       |                           |                                                           |                                                                   |                            |
| Nor                                                                                    | nitativo scuola                                                              | (È possibile indicare, a                                      | nche parzialmente, il no                              | ome dell'istituto)        |                                                           |                                                                   |                            |
|                                                                                        |                                                                              | (Inserire il nome del C                                       | omune/Città solo se no                                | n compare nella lista)    |                                                           |                                                                   |                            |
| Comune/Ci                                                                              | ttà testo libero                                                             |                                                               |                                                       |                           |                                                           |                                                                   |                            |
|                                                                                        | Comune/Città                                                                 | Selezionare un comu                                           | 10                                                    |                           |                                                           |                                                                   |                            |
|                                                                                        | Provincia                                                                    | Selezionare una provi                                         | ncia                                                  |                           |                                                           |                                                                   | ~                          |
| arametri di rice                                                                       | rca                                                                          |                                                               |                                                       |                           |                                                           |                                                                   |                            |
| <ul> <li>master master.</li> <li>dottorati dottor</li> <li>scuole di specia</li> </ul> | formazioneperm<br>r <mark>ati@unipr.it</mark><br>lizazione <u>speciali</u> : | anente@unipr.it<br>zzazioni@unipr.it                          |                                                       |                           |                                                           |                                                                   |                            |
| nzione: per i corsi                                                                    | post-laurea dovra                                                            | ai contattare, in caso di c                                   | lifficoltà, le segreterie d                           | i competenza, specifica   | ndo i tuoi dati (nome, cognome, codice                    | fiscale) e quale difficoltà hai incontrato:                       |                            |
| facilitare la ricerca<br>aso di difficoltà, te                                         | a, ti consigliamo di<br>lefona al numero                                     | dedicato 0521.902050 o                                        | ovincia e Comune/Citta<br>ppure scrivi all'indirizzo  | helpdesk.studenti@u       | nipr.it specificando i tuoi dati (nome, co                | gnome, codice fiscale) e quale problema hai riscontrato.          |                            |
| itiva dell'istituto di                                                                 | scuola superiore                                                             | la tua iscrizione non sar                                     | à regolare.                                           |                           |                                                           |                                                                   |                            |
| MPORTANTE indica                                                                       | are correttamente                                                            | l'istituto di scuola supe                                     | riore dove hai consegui                               | to la maturità, in quanto | o l'Ateneo richiederà all'ente da te indica               | ato la conferma dei dati di diploma che hai autocertificato. Senz | <mark>a la risposta</mark> |
| proseguire, devi ir<br>ase ai dati immese                                              | npostare i param<br>si verrà visualizzat                                     | etri per la ricerca dell'isti<br>o l'elenco degli istituti si | tuto dove hai conseguit<br>ineriori censiti dal Minis | tero dell'Istruzione, del | uperiore.<br>l'Università e della Ricerca, fra i quali pr | strai scegliere quello dove bai conseguito il dinloma             |                            |
| erca Istituto                                                                          | Superiore                                                                    |                                                               |                                                       |                           |                                                           |                                                                   |                            |
|                                                                                        |                                                                              |                                                               |                                                       |                           |                                                           |                                                                   |                            |

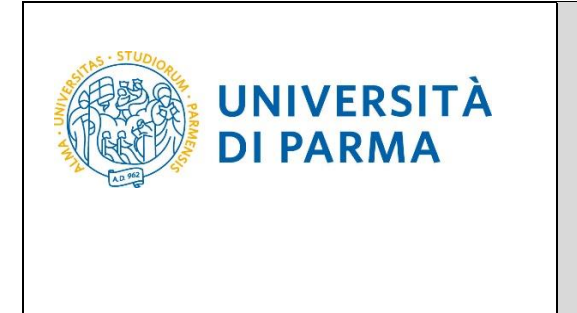

Ti verrà mostrato l'elenco degli istituti della provincia e del comune selezionati. Seleziona, quindi, il tuo istituto. Dopo aver spuntato la voce del tuo istituto, clicca su **Procedi**.

|              | Provincia              | Parma                                                |                         |               |                                         |                        |                     |
|--------------|------------------------|------------------------------------------------------|-------------------------|---------------|-----------------------------------------|------------------------|---------------------|
|              | Comune/Città           | Parma                                                |                         |               |                                         |                        |                     |
| Comu         | une/Città testo libero |                                                      |                         |               |                                         |                        |                     |
|              |                        | (Inserire il nome del Comune/Città solo se non con   | npare nella lista)      |               |                                         |                        |                     |
|              | Nomitativo scuola      |                                                      |                         |               |                                         |                        |                     |
|              |                        | (È possibile indicare, anche parzialmente, il nome o | dell'istituto)          |               |                                         |                        |                     |
| Criteri di c | ordinamento            |                                                      |                         |               |                                         |                        |                     |
|              | Ordina per             | Istituto                                             |                         |               |                                         |                        |                     |
|              | Ordinamento            | Ascendente                                           |                         |               |                                         |                        |                     |
|              |                        |                                                      |                         |               |                                         |                        |                     |
| Seleziona    | Scuola                 |                                                      | Indirizzo               | Comune        | Tipologia                               | Tipologia              | Tipologia istruzion |
| 0            | A. BOITO               |                                                      | VIA CONSERVATORIO, 27/A | Parma<br>(PR) | Conservatorio di Musica                 | ISTITUTO<br>PRINCIPALE | ISTITUTO PRINCIPAL  |
| 0            | AGOSTINO CHIEPPI       |                                                      | VIA COCCONCELLI, 10     | Parma<br>(PR) | Liceo Scientifico                       |                        |                     |
| 0            | ALBERTINA SANVITALE    |                                                      | PIAZZALE S. SEPOLCRO, 3 | Parma<br>(PR) | Istituto Magistrale                     | ISTITUTO<br>PRINCIPALE | ISTITUTO PRINCIPAL  |
| 0            | ATTILIO BERTOLUCCI     |                                                      | VIA TOSCANA, 10/A       | Parma<br>(PR) | Liceo Scientífico                       |                        |                     |
| 0            | BODONI                 |                                                      | CASA DI RECLUSIONE      | Parma<br>(PR) | Ist. Tec. Commerciale e per<br>Geometri |                        |                     |
|              | BODONI                 |                                                      | VIALE PIACENZA, 14      | Parma<br>(PR) | Ist. Tec. Commerciale e per<br>Geometri | ISTITUTO<br>PRINCIPALE | ISTITUTO PRINCIPAL  |
| 0            |                        |                                                      |                         |               | Internet Company and the same           | ISTITUTO               | ISTITUTO PRINCIPAL  |
| 0            | BODONI                 |                                                      | VIALE PIACENZA, 14      | Parma<br>(PR) | Geometri                                | PRINCIPALE             |                     |

| 0 | PRIMO LEVI                          | PIAZZALE SICILIA, 5     | Parma<br>(PR) | Ist. Prof. Industria e Artigianato | ISTITUTO<br>PRINCIPALE | ISTITUTO PRINCIPALE |
|---|-------------------------------------|-------------------------|---------------|------------------------------------|------------------------|---------------------|
| 0 | PRIMO LEVI (CORSO SERALE)           | PIAZZALE SICILIA, 5     | Parma<br>(PR) | Ist. Prof. Industria e Artigianato | CORSO SERALE           | CORSO SERALE        |
| 0 | QUINQUENNIO TECN. BROCCA P.GIORDANI | VIA TOSCANA, 7          | Parma<br>(PR) | Ist. Tec. Industriale              |                        |                     |
| 0 | ROMAGNOSI                           | VIALE MARIA LUIGIA, 1   | Parma<br>(PR) | Liceo Classico                     | ISTITUTO<br>PRINCIPALE | ISTITUTO PRINCIPALE |
| 0 | ROMAGNOSI                           | VIALE MARIA LUIGIA, 1   | Parma<br>(PR) | Liceo Classico                     | ISTITUTO<br>PRINCIPALE | ISTITUTO PRINCIPALE |
| 0 | RONDANI                             | CASA DI RECLUSIONE      | Parma<br>(PR) | lst. Tec. per Geometri             |                        |                     |
| 0 | RONDANI                             | VIALE MARIA LUIGIA, 9/A | Parma<br>(PR) | Ist. Tec. per Geometri             | ISTITUTO<br>PRINCIPALE | ISTITUTO PRINCIPALE |
| 0 | RONDANI                             | VIALE MARIA LUIGIA, 9/A | Parma<br>(PR) | lst. Tec. per Geometri             | ISTITUTO<br>PRINCIPALE | ISTITUTO PRINCIPALE |
| 0 | RONDANI (I.T.G.) (CORSO SERALE)     | VIALE MARIA LUIGIA, 13  | Parma<br>(PR) | lst. Tec. per Geometri             | CORSO SERALE           | CORSO SERALE        |
| 0 | S. BENEDETTO                        | PIAZZALE S.BENEDETTO, 5 | Parma<br>(PR) | Liceo Scientífico                  |                        |                     |
| 0 | SCUOLA PER L'EUROPA                 | Via Langhirano, 177/A   | Parma<br>(PR) |                                    | ISTITUTO<br>PRINCIPALE | ISTITUTO PRINCIPALE |
|   |                                     | VIALE MARIA LUIGIA, 3   | Parma         | Liceo Scientifico                  | ISTITUTO               | ISTITUTO PRINCIPALE |

A.A. 2020/2021

#### Documento: S3\_Iscrizione concorso

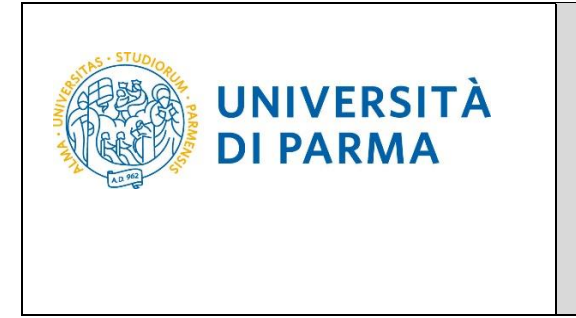

Inserisci poi il tipo di diploma, l'anno di conseguimento, la data e il voto.

N.B. Quando inserisci il voto non indicare la base ma solo il numeratore (es. se hai preso 85, nella casella corrispondente indica 85 e non 85/100). Dopo aver inserito queste informazioni, clicca su **Procedi.** 

| 🖉 « 1 C 1 D 1                                                                                                    |                                                                                                    |           |  |  |  |  |  |
|----------------------------------------------------------------------------------------------------|----------------------------------------------------------------------------------------------------|-----------|--|--|--|--|--|
| Dati del diploma                                                                                                    |                                                                                                    |           |  |  |  |  |  |
| Inserisci il tipo di maturità, l'anno di con                                                                                       | seguimento, la data e il voto. Se hai frequentato l'anno integrativo, compila anche i relativi campi.                                                                  | * Dato ot |  |  |  |  |  |
| In caso di difficoltà, telefona al numero                                                                                          | dedicato 0521.902050 oppure scrivi all'indirizzo helpdesk.studenti@unipr.it specificando i tuoi dati (nome. cognome. codice fiscale) e quale problema hai riscontrato. | Checkle   |  |  |  |  |  |
| Attenzione: per i corsi post-laurea dovra                                                                                          | ai contattare, in caso di difficoltà, le segreterie di competenza, specificando i tuoi dati (nome, cognome, codice fiscale) e quale difficoltà hai incontrato:         |           |  |  |  |  |  |
| <ul> <li>master master.formazioneperm</li> <li>dottorati dottorati@unipr.it</li> <li>scuole di specializzazione special</li> </ul> | anente@unipr.it<br>izzazioni@unipr.it                                                                                                    |           |  |  |  |  |  |
| Titolo di scuola superiore                                                                                                    |                                                                                                    |           |  |  |  |  |  |
| Tipo maturità*                                                                                                    | RAGIONIERE E PERITO COMMERCIALE                                                                                                    |           |  |  |  |  |  |
| Anno conseguimento*                                                                                                    | 2018                                                                                                    |           |  |  |  |  |  |
| Data conseguimento*                                                                                                    | 10/07/2018                                                                                                    |           |  |  |  |  |  |
|                                                                                                    | (eg/MM/yyy)                                                                                                    |           |  |  |  |  |  |
| Voto*                                                                                                    | 100                                                                                                    |           |  |  |  |  |  |
| Lode                                                                                                    |                                                                                                    |           |  |  |  |  |  |
| Indirizzo maturità                                                                                                    |                                                                                                    |           |  |  |  |  |  |
| Anno Integrativo                                                                                                    | Nessuno                                                                                                    |           |  |  |  |  |  |
|                                                                                                    | Anno integrativo in questo istituto                                                                                                    |           |  |  |  |  |  |
|                                                                                                    | Anno integrativo in altro istituto                                                                                                    |           |  |  |  |  |  |
| Anno integrazione                                                                                                    |                                                                                                    |           |  |  |  |  |  |
| Indietro Procedi                                                                                                    |                                                                                                    | _         |  |  |  |  |  |

L'inserimento delle informazioni sul titolo di studio superiore è ora completato e a fianco del titolo dichiarato sarà mostrato il simbolo 🤣

| Titoli di accesso                                                                                                    |                                                                                                    |                                    |        | ∓ Lege   |  |
|----------------------------------------------------------------------------------------------------|----------------------------------------------------------------------------------------------------|------------------------------------|--------|----------|--|
| Per proseguire devi dichiarare i titoli di studio.                                                                                                    |                                                                                                    |                                    |        | 🖄 Che    |  |
| Se i dati inseriti rispondono ai requisiti richiesti ner l'accesso al                                                                                                    | corso di studio troverai Stato blorco e Stato titolo in verde.                                                                     |                                    |        | 🧹 Com    |  |
|                                                                                                    |                                                                                                    |                                    |        | 🛷 Non    |  |
| Se invece i titoli inserti non risponatori a reguisti nchiesto per l'accesso ai corso, nella sezione Titoli che non verticano l'accesso troveral l'indicazione dei titolo non corretto o incompieto. Clicca sufficiona con toglio e matta nella<br>colonna Advinei ed effettua la virazione o l'aggiunta dei dati. |                                                                                                    |                                    |        |          |  |
| In caso di difficoltà, telefona al numero dedicato 0521,022050 oppure scrivi all'indirizzo helpdesk.studenti@unipc.lt specificando i tuoi dati (nome, cognome, codice fiscale) e quale problema hai riscontrato.                                                                                                   |                                                                                                    |                                    |        |          |  |
| Attenzione: per i corsi post-laurea dovrai contattare, in caso di                                                                                                    | lifficoltà, le segreterie di competenza, specificando i tuoi dati (nome, cognome, codice fiscale) e                                | e quale difficoltà hai incontrato: |        | • Titolo |  |
| - master_formacionepermanente@unipcit                                                                                                    |                                                                                                    |                                    |        |          |  |
| dottorati dottorati@unipc.it     sculed in specializzazion@unipc.it                                                                                                    |                                                                                                    |                                    |        |          |  |
|                                                                                                    |                                                                                                    |                                    |        | G) Can   |  |
| per Laurea di Primo Livello si intende una laurea trienna<br>per Laurea di Primo Livello si intende una laurea trienna<br>per Laurea si intende una laurea vecchia ordinamento o<br>per Laurea Specialistica si intende una laurea specialisti<br>per Laurea Magistrale si intende una laurea magistrale.          | ie, istituita con D.M. 509/1999 e D.M. 270/2004;<br>ante riforma:<br>a. stituita con D.M. 509/1999;<br>stituita con D.M. 270/2004. |                                    |        |          |  |
| Gala                                                                                                    | Note                                                                                                    | Stato<br>titolo                    | Azioni |          |  |
| blocco Titolo                                                                                                    |                                                                                                    |                                    |        |          |  |

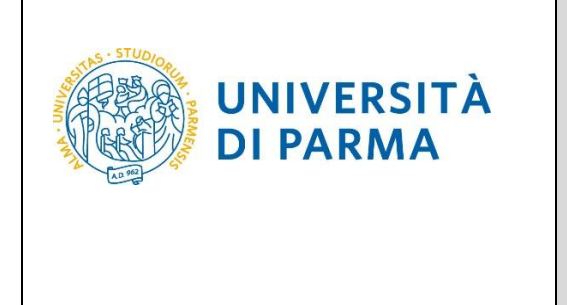

A questo punto, **Inserisci** i dati relativi al tuo titolo di studio universitario. (Nel caso di inserimento di <u>"Titolo Straniero"</u>, dopo aver cliccato 'Inserisci' ti sarà mostrata una pagina in cui dovrai specificare: Nazione, Titolo e, se già conseguito, anche Data e Voto).

| litolid         | nton di studio universitari                                                                                                    |      |                 |           |  |  |  |  |
|-----------------|----------------------------------------------------------------------------------------------------|------|-----------------|-----------|--|--|--|--|
| 🔔 Nel           | ႔ Nel caso in cui per l'accesso al corso di studio siano previsti altri titoli oltre al precedente devi inserirne almeno uno fra quelli indicati. |      |                 |           |  |  |  |  |
| Titolo 1        | :                                                                                                    |      |                 |           |  |  |  |  |
| Stato<br>blocco | Titolo                                                                                                    | Note | Stato<br>titolo | Azioni    |  |  |  |  |
| 1               | Laurea di Primo Livello                                                                                                    |      | ۰               | Inserisci |  |  |  |  |
| Titolo 2        | Titolo 2:                                                                                                    |      |                 |           |  |  |  |  |
| Stato<br>blocco | Titolo                                                                                                    | Note | Stato<br>titolo | Azioni    |  |  |  |  |
| 1               | Laurea di Primo Livello                                                                                                    |      | ۰               | Inserisci |  |  |  |  |
|                 | Laurea Magistrale                                                                                                    |      | ۲               | Inserisci |  |  |  |  |
| Titolo 3        | 3:                                                                                                    |      |                 |           |  |  |  |  |
| Stato<br>blocco | Titolo                                                                                                    | Note | Stato<br>titolo | Azioni    |  |  |  |  |
| $\checkmark$    | Laurea di Primo Livello                                                                                                    |      | ۰               | Inserisci |  |  |  |  |
|                 | Laurea Specialistica                                                                                                    |      | ۰               | Inserisci |  |  |  |  |
| Tito            | lo 5:                                                                                                    |      |                 |           |  |  |  |  |
| Stablo          | to<br>cco Titolo                                                                                                    | Note | Stato<br>titolo | Azioni    |  |  |  |  |
| ~               | Titolo straniero                                                                                                    |      | ۲               | Inserisci |  |  |  |  |
|                 |                                                                                                    |      |                 |           |  |  |  |  |
| Indie           | Procedi                                                                                                    |      |                 |           |  |  |  |  |
|                 |                                                                                                    |      |                 |           |  |  |  |  |

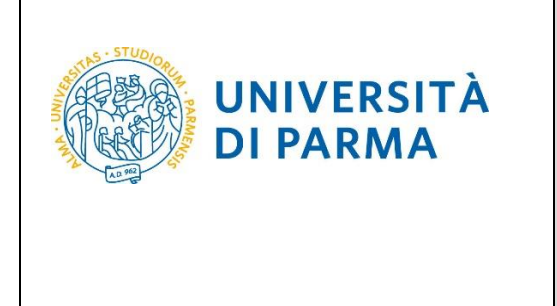

Seleziona l'ente in cui hai conseguito/stai conseguendo il titolo di laurea:

-spuntando 'In questo stesso ateneo', ti verrà chiesto di inserire, nella pagina immediatamente successiva, il corso di laurea;

-spuntando '**In altro ateneo'**, ti verrà chiesto di indicare l'Ateneo di conseguimento, (impostando la ricerca per regione) e, successivamente, il corso di laurea.

| Dettaglio titoli richiesti<br>In caso di difficoltà, telefona al numero dedicato 0521.902050 oppure scrivi all'indirizzo helpdesk.studenti@unipr.it specificando i tuoi dati (nome, cognome, codice fiscale) e quale pro<br>riscontrato. |       |
|----------------------------------------------------------------------------------------------------|-------|
| Attenzione: per i corsi post-laurea dovrai contattare, in caso di difficoltà, le segreterie di competenza, specificando i tuoi dati (nome, cognome, codice fiscale) e quale difficoltà hai incont                                        | rato: |
| master master.formazionepermanente@unipr.it     dottorati_dottorati@unipr.it     scuole di specializzazionie_unipr.it     perfezionamento_perfezionamento@unipr.it                                                                       |       |
| Per proseguire devi indicare l'ente di conseguimento del titolo.                                                                                                    |       |
| C Selezione ente                                                                                                    |       |
| Ente di conseguimento: <ul> <li>In questo stesso ateneo</li> <li>In altro ateneo</li> </ul>                                                                                                    |       |
| Indietro Procedi                                                                                                    |       |

Seleziona, dall'elenco, il corso di laurea conseguito/che stai conseguendo e Prosegui.

| Selezione corso di studio                                                                                                    | Legenda Dato obbligatorio |
|----------------------------------------------------------------------------------------------------|---------------------------|
| Seteziona il corso di studio relativo all'ateneo ed alla tipologia di titolo (dauréa, lauréa di primo invello, diploma universitario, ecc.).<br>In caso di difficiltà, telefona al numero dedicato 0521.902050 oppure scrivi all'indirizzo helpdesk.studenti@unipr.it specificando i tuoi dati (nome, cognome, codice fiscale) e quale difficoltà hai<br>incontrato. |                           |
| Attenzione: per i corsi post-laurea dovrai contattare, in caso di difficoltà, le segreterie di competenza, specificando i tuoi dati (nome, cognome, codice fiscale) e quale difficoltà hai incontrato:                                                                                                    |                           |
| <ul> <li>master master.formazionepermanente@unipr.it</li> <li>dottorati@utipr.its</li> <li>scuole di specializzazione specializzazioni@unipr.it</li> <li>corsi di perfezionamento perfezionamento@unipr.it</li> </ul>                                                                                                    |                           |
| - Selezione corso di studio -                                                                                                    |                           |
| © [3054] ARCHITETTURA RIGENERAZIONE SOSTENIBILITA'                                                                                                    |                           |
| © [0248] ARTE. SPETTACOLO, IMMAGINE MULTIMEDIALE                                                                                                    |                           |
| © [0247] BENI ARTISTICI, TEATRALLCINEMATOGRAFICI E DEI NUOVI MEDIA                                                                                                    |                           |
| A DATA BELLA ARTISTICIE DELLO SPETTACOLO                                                                                                    |                           |
|                                                                                                    |                           |
| © [3051] COMUNICAZIONE E MEDIA CONTEMPORANEI PER LE INDUSTRIE CREATIVE                                                                                                    |                           |
| © [3056] COSTRUZIONI, INFRASTRUTTURE E TERRITORIO                                                                                                    |                           |
| © [0223] DISEGNO INDUSTRIALE D'ARCHITETTURA                                                                                                    |                           |
| © [3035] ECONOMIA AZIENDALE ( dal 2010 / 2011 al 2012/2013)                                                                                                    |                           |
| [0226] ECONOMIA AZIENDALE                                                                                                    |                           |
| © [0343] ECONOMIA DELLO SVILUPPO E DELLA COOPERAZIONE INTERNAZIONALE                                                                                                    |                           |
| © [0224] ECONOMIA E FINANZA                                                                                                    |                           |
| © [3036] ECONOMIA E FINANZA ( dal 2010 / 2011 al 2012/2013)                                                                                                    |                           |
| © [0470] ECONOMIA E MANAGEMENT                                                                                                    |                           |
|                                                                                                    |                           |
| [0229] TECNICHE ERBORISTICHE                                                                                                    |                           |
| [0355] TECNOLOGIE DELLE PROD.ANIMALI E SICUREZZA DEGLI ALIMENTI                                                                                                    |                           |
| Indietro Procedi                                                                                                    |                           |

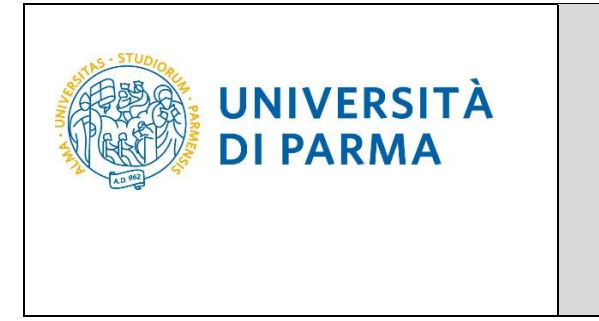

Successivamente, spunta 'conseguito' e inserisci data, anno e voto di conseguimento del titolo oppure 'non ancora conseguito' e inserisci l'anno in cui conseguirai il titolo.

| Titolo di studio Laure                                                                                                    | a di Primo Livello                                                                                                    | ∓ Legenda ★ Dato obbligatorio |  |  |  |  |
|----------------------------------------------------------------------------------------------------|----------------------------------------------------------------------------------------------------|-------------------------------|--|--|--|--|
| In caso di difficoltà, telefona al n<br>riscontrato.                                                                                               | In caso di difficoltà, telefona al numero dedicato 0521.902050 oppure scrivi all'indirizzo helpdesk.studenti@unipr.it specificando i tuoi dati (nome, cognome, codice fiscale) e quale problema ha<br>riscontrato. |                               |  |  |  |  |
| Attenzione: per i corsi post-laure                                                                                                    | a dovrai contattare, in caso di difficoltà, le segreterie di competenza, specificando i tuoi dati (nome, cognome, codice fiscale) e quale difficoltà hai incontrato:                                               |                               |  |  |  |  |
| <ul> <li>master master.formazio</li> <li>dottorati dottorati@unip</li> <li>scuole di specializzazione</li> <li>corsi di perfezionamento</li> </ul> | iepermanente@unipr.it<br>Lit<br>specializzazioni@unipr.it<br>perfezionamento@unipr.it                                                                                                    |                               |  |  |  |  |
| Questa pagina ti permette di ins                                                                                                    | erire o modificare i dati relativi ad un titolo di studio universitario.                                                                                                    |                               |  |  |  |  |
| Dati Titolo di studio Laurea di                                                                                                    | Primo Livello                                                                                                    |                               |  |  |  |  |
| Situazione Titolo*                                                                                                    | conseguito                                                                                                    |                               |  |  |  |  |
|                                                                                                    | non ancora conseguito                                                                                                    |                               |  |  |  |  |
| Data Conseguimento*                                                                                                    | 14/07/2017                                                                                                    |                               |  |  |  |  |
|                                                                                                    | (gg/mm/yyyy)                                                                                                    |                               |  |  |  |  |
| Anno*                                                                                                    | 2016                                                                                                    |                               |  |  |  |  |
|                                                                                                    | (es. per indicare il 2017/2018 inserire 2017)                                                                                                    |                               |  |  |  |  |
| Voto*                                                                                                    | 98/110                                                                                                    |                               |  |  |  |  |
|                                                                                                    | (es:98/110)                                                                                                    |                               |  |  |  |  |
| Lode                                                                                                    | 0                                                                                                    |                               |  |  |  |  |
| Percorso di studio                                                                                                    |                                                                                                    |                               |  |  |  |  |
|                                                                                                    |                                                                                                    |                               |  |  |  |  |
| Indietro Procedi                                                                                                    |                                                                                                    |                               |  |  |  |  |

L'inserimento delle informazioni sul titolo di Laurea è quindi completato e, a fianco, sarà mostrato il simbolo 🥓

| Tit       | Titoli di studio universitari                                                                                                    |                         |      |                 |           |  |  |  |
|-----------|----------------------------------------------------------------------------------------------------|-------------------------|------|-----------------|-----------|--|--|--|
| 1         | 🙈 Nel caso in cui per l'accesso al corso di studio siano previsti altri titoli oltre al precedente devi inserirne almeno uno fra quelli indicati. |                         |      |                 |           |  |  |  |
| Tit       | Titolo 1:                                                                                                    |                         |      |                 |           |  |  |  |
| St<br>ble | ato<br>occo                                                                                                    | Titolo                  | Note | Stato<br>titolo | Azioni    |  |  |  |
| 4         | 2                                                                                                    | Laurea di Primo Livello |      | •               | چ 🔞 😼     |  |  |  |
| Tit       | olo 2                                                                                                    | 1.<br>                  |      |                 |           |  |  |  |
| St<br>ble | ato                                                                                                    | Titolo                  | Note | Stato<br>titolo | Azioni    |  |  |  |
| ¥         | ۶                                                                                                    | Laurea di Primo Livello |      | •               | 🖻 🔞 🕒     |  |  |  |
|           |                                                                                                    | Laurea Magistrale       |      | e               | Inserisci |  |  |  |

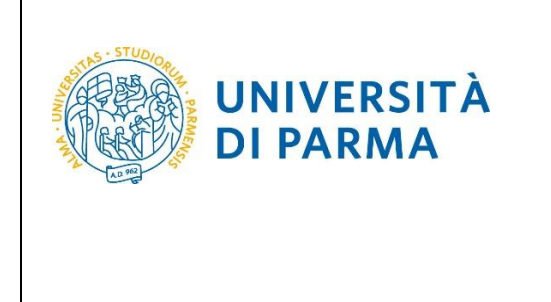

Nella pagina successiva, dovrai inserire i seguenti allegati/documenti:

- documento di identità (fronte/retro);
- carriera universitaria.

In merito all'inserimento dell'allegato relativo alla "carriera universitaria", si specifica che:

- per i candidati in possesso o in corso di conseguimento di titolo Italiano caricare, in unico file, lo screenshot o il pdf della propria carriera universitaria (scaricata dal sistema informativo del proprio Ateneo), comprensiva di esami, settori scientifico-disciplinari, CFU e, se già laureati, anche di voto di laurea;

- per i candidati in possesso o in corso di conseguimento di Titolo Estero, caricare l'autocertificazione da scaricare al link https://www.sea.unipr.it/it/node/7211 debitamente compilata in tutte le sue parti, firmata e scansionata. Il documento non ha alcun valore se non è compilato in tutte le sue parti e non è firmato.

| Gestione titoli e documenti per la valutazione                                                                                                    |                           |                      | 📕 Legenda |  |  |  |
|----------------------------------------------------------------------------------------------------|---------------------------|----------------------|-----------|--|--|--|
| Dichiara titoli e documenti utili alla valutazione.<br>Constidi Jauras Tolonosii - Manistralii - Cisli unici in caso di diffizoltà talafona al numero dedizato 0531 903060 popure escisi all'indivitza <b>baladese etudosti@unice</b> le constificando i tudi dati               |                           |                      |           |  |  |  |
| Corsi di laurea Triennali - Magistrali - Cicli unici: in caso di difficoltà, telefona al numero dedicato 0521.902050 oppure scrivi all'indirizzo helpdesk.studenti@unipr.it specificando i tuoi dati personali (nome, cognome, codice fiscale) e quale problema hai riscontrato. |                           |                      |           |  |  |  |
| Attenzione: per i corsi post-laurea dovrai contattare, in caso di difficoltà, le segreterie di competenza, specificando i tuoi dati (nome, cognome, codi                                                                                                    | e fiscale) e quale diffic | oltà hai incontrato: | 🕥 Elimina |  |  |  |
| dottorati dottorati@unip.it     scuole di specializzazione@unipr.it     corsi di perfezionamento perfezionamento@unipr.it     ll concorso scelto prevede le seguenti tipologie di documenti e/o titoli che concorrono alla valutazione della graduatoria:                        |                           |                      |           |  |  |  |
| Tipo titolo                                                                                                    | Min                       | Max                  |           |  |  |  |
| Documento di Identità (fronte-retro)                                                                                                    | 1                         | 1                    |           |  |  |  |
| Carriera Universitaria                                                                                                    | 1                         | 1                    |           |  |  |  |
| Titoli dichiarati Non è stato inserito alcun documento e/o titolo di valutazione. Vuoi allegare atri e o titoli alla domanda di O No ammissione?* Indietro Avanti                                                                                                    |                           |                      |           |  |  |  |

A fianco di ogni allegato inserito, saranno mostrate tre icone: una lente, una matita e un cestino. Dopo aver inserito entrambi gli allegati/documenti richiesti, seleziona 'No' e clicca Avanti.

| Tipo titolo                                                                    |                        | Min                   |        | Max     |   |
|--------------------------------------------------------------------------------|------------------------|-----------------------|--------|---------|---|
| Carriera Universitaria                                                         |                        | 1                     |        | 1       |   |
| Documento di Identità (fronte-retro)                                           |                        | 1                     |        | 1       |   |
| litoli dichiarati                                                              |                        |                       |        |         |   |
| Tipologia                                                                      | Titolo                 |                       | Azioni |         |   |
| Carriera Universitaria                                                         | carriera universitaria |                       | 9      | -       | 6 |
| Documento di Identità (fronte-retro)                                           | documento di identità  | documento di identità |        | <b></b> | 6 |
| Vuoi allegare altri<br>documenti e/o titoli alla<br>domanda di<br>ammissione?* |                        |                       |        |         |   |

Documento: S3\_Iscrizione concorso

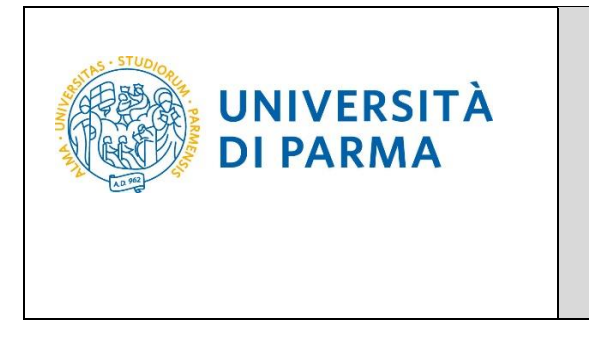

Clicca Avanti per confermare le tipologie degli allegati/documenti inseriti.

| Conferma dichiarazione titoli e documenti per la valutazione                                             |                        |  |  |  |  |
|----------------------------------------------------------------------------------------------------|------------------------|--|--|--|--|
| Verificare le informazioni inserite relativamente ai titoli ed ai documenti inseriti per la valutazione. |                        |  |  |  |  |
| Tipologia                                                                                                | Titolo                 |  |  |  |  |
| Carriera Universitaria                                                                                   | carriera universitaria |  |  |  |  |
| Documento di Identità (fronte-retro)                                                                     | documento di identità  |  |  |  |  |
| Indietro Avanti                                                                                          |                        |  |  |  |  |

Nella pagina successiva, clicca **Compila** per compilare la scheda di raccolta dati relativa alla tua carriera.

| Raccolta dati carriera               |        |         | <ul> <li>Legenda</li> <li>Dato obbligatorio</li> </ul> |
|--------------------------------------|--------|---------|--------------------------------------------------------|
| Inserimento dati carriera studente   | Status | Azioni  | Questionario comp                                      |
| Inserimento dati carriera studente * | ۲      | Compila | 🕚 Questionario incon                                   |
| Indietro                             |        |         |                                                        |

Nella pagina successiva, ti verrà chiesto l'Ateneo in cui hai conseguito/stai conseguendo il titolo:

- seleziona 'SI' se lo hai conseguito/stai conseguendo presso un ATENEO ITALIANO;
- seleziona 'NO' se lo hai conseguito/stai conseguendo presso un ATENEO STRANIERO.

| # > Compilare la scheda dettagliatamente è importantel Le domande contrassegnate con (*) sono obbligatorie.<br>"Raccolta dati per valutazione titoli"                                                                                                    |  |  |  |  |
|----------------------------------------------------------------------------------------------------|--|--|--|--|
| Compilare la scheda dettagliatamente è OBBLIGATORIO!<br>Le domande contrassegnate con (*) sono obbligatorie.<br>Si raccomanda di verificare quanto inserito prima di procedere alla conferma della scheda. Tali informazioni sono alla base della valutazione per l'ammissione al Corso. |  |  |  |  |
| Hai conseguito o stai per conseguire il titolo di studio, necessario per accedere al concorso in oggetto, presso un ATENEO ITALIANO?*                                                                                                    |  |  |  |  |
| O SI'                                                                                                    |  |  |  |  |
| O NO                                                                                                    |  |  |  |  |
| annulla Esci Indietro Avanti                                                                                                    |  |  |  |  |

Se rispondi **'NO'** (e quindi l'Ateneo in cui hai conseguito/stai conseguendo il titolo di studio è straniero), non ti verrà chiesto di compilare la scheda di raccolta dati, ma verrai indirizzato alla pagina in cui dovrai spuntare i due campi relativi **'alla responsabilità di quanto dichiarato...'** e **'all'utilizzo dei dati personali...'**. Dovrai quindi procedere come indicato da pag. 18.

Se, invece, rispondi **'SI'** (e quindi l'Ateneo in cui hai conseguito/stai conseguendo il titolo di studio è italiano), dovrai compilare la scheda di raccolta dati, come indicato da pag. 16.

| A.A. 2020/2021 | Documento: S3_Iscrizione concorso | Pagina 15 di 20 |
|----------------|-----------------------------------|-----------------|
|                |                                   |                 |

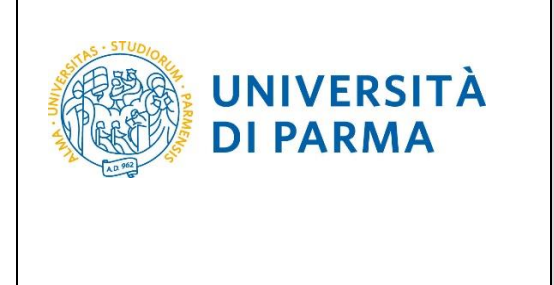

Nella prima pagina, dovrai inserire la tua media ponderata con i CFU di tutti gli esami sostenuti e, successivamente, le attività didattiche sostenute nel settore SECS-P/08. Per ogni attività didattica, dovrai indicare: nome, votazione, crediti. Leggere attentamente le istruzioni e gli esempi relativi a come procedere per il calcolo della media ponderata.

| 🛪 = Compilare la scheda dettagliatamente è im                                                                                                    | nportante! Le domande contrassegnate con (*) sono obbligatorie.                                                                                                    |
|----------------------------------------------------------------------------------------------------|----------------------------------------------------------------------------------------------------|
| "Raccolta dati per va                                                                                                    | alutazione titoli"                                                                                                    |
| Compilare la scheda dettagliatamene è<br>Le domande contrassegnate con (*) son<br>Si raccomanda di verificare quanto inse<br>Di seguito ti chiediamo di indicar<br>iscrizione alla selezione per titoli<br>arrotondamento con metodo ma<br>procede all'arrotondamento per                                                                                                    | o OBBLIGATORIO!<br>o obbligatorie.<br>rito prima di procedere alla conferma della scheda. Tali informazioni sono alla base della valutazione per l'ammissione al Corso.<br>re la media ponderata dei voti, espressa in trentesimi e calcolata su tutti gli esami sostenuti e superati nell'ambito del corso di laurea triennale fino alla data di<br>(escluse le lodi e tutto quanto non faccia media, come le idoneità), ponderata con i CFU di ciascun esame; la media deve riportare due cifre decimali con<br>atematico (se il terzo decimale è minore o uguale a 4 si procede all'arrotondamento per difetto; altrimenti se il terzo decimale è uguale o superiore a 5 si<br>eccesso). Ti raccomandiamo quindi di prestare massima attenzione alle informazioni che inserisci. |
| Consulta questi esempi di calcol<br>Esempio 1 con arrotondamento<br>24,761, media ponderata arroto<br>Esempio 2 con arrotondamento<br>25,238, media ponderata arroto<br>*<br>Inserisci qui la media ponderata<br>dei voti con i CFU (ponderata con<br>i CFU di clascun esame,<br>arrotondata con metodo<br>matematico a due cifre decimali,<br>escludendo tutto ciò che non fa<br>media (ad esempio le idoneità),<br>ed escludendo le lodi)*: | lo (semplificato) su soli tre esami per assicurarti di aver capito bene:<br>per difetto: Esame A, voto 26/30, 5 CFU; Esame B, voto 20/30, 9 CFU; Esame C, 30/30 e lode, 7 CFU = (26x5+20x9+30x7) / (5+9+7) = 520/21=media ponderata<br>ndata da inserire= 24,76.<br>per eccesso: Esame A, voto 28/30, 5 CFU; Esame B, voto 20/30, 9 CFU; Esame C, 30/30 e lode, 7 CFU = (28x5+20x9+30x7)/(5+9+7) = 530/21=media ponderata<br>ndata da inserire= 25,24.                                                                                                    |
| Denominazione dell'esame "1" SEC                                                                                                    | CS-P/08* STRATEGIE DI MARKETING                                                                                                    |
| Voto in trentesimi dell'esame "1" :                                                                                                    | SECS-P/08 (Esempio per 28/30 inserire solo: 28)*           28           (numero - )                                                                                                    |
| CFU dell'esame "1" SECS-P/08*                                                                                                    | 6<br>(numero - )                                                                                                    |

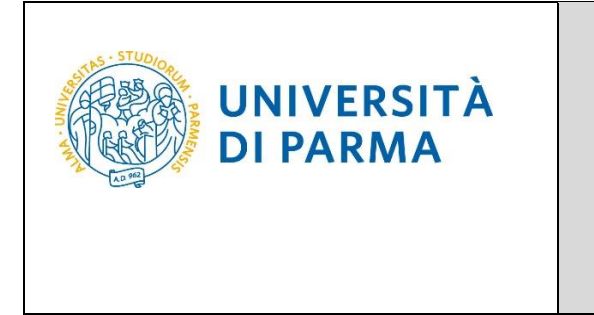

Nella seconda pagina, dovrai inserire le attività didattiche sostenute nei settori SECS-P/01, SECS-P/02, SECS-P/03, SECS-P/06, SECS-P/12, ING-IND/34. Per ogni attività didattica dovrai specificare: nome, settore, votazione, crediti.

| - Compilare la scheda dettagliatamente è importante! Le domande contrassegnate con (*) sono obbligatorie.                                                                                                    |
|----------------------------------------------------------------------------------------------------|
| Raccolta dati per valutazione titoli"                                                                                                    |
| mompilare la scheda dettagilatamente è OBBLIGATORIO!<br>e domande contrassegnate con (*) sono obbligatorie.<br>I raccomanda di verificare quanto inserito prima di procedure alla conferma della scheda. Tali informazioni sono alla base della valutazione. per l'ammissione al Corso.<br>I) seguito ti chiediamo di indicare tutti gli esami da te sostenuti nei Settori Scientifici Disciplinari: SECS-P/01, SECS-P/02, SECS-P/03, SECS-P/06, SECS-P/12 o ING-IND/34, specificando il nome dell'esame, il<br>oto conseguito in trentestimi (senza specificare eventuale lode) e il numero di crediti formativi (CFU). Tali esami possono essere da te stati sostenuti durante il tuo percorso accademico fino ad oggi,<br>nche come esami singoli per colmare i requisiti di accesso al Corso di Laurea Magistrale. |
| Denominazione dell'esame "1"*                                                                                                    |
| STRATEGIE COMMERCIALI                                                                                                    |
| Settore Scientifico Disciplinare esame "1"*<br>• SECS-P/02 • SECS-P/03 • SECS-P/06 • SECS-P/12 • ING-IND/34                                                                                                    |
| Voto in trentesimi dell'esame "1" (Esempio per 28/30 inserire solo: 28)                                                                                                    |
| 28                                                                                                    |
| (numero - )                                                                                                    |
| CFU dell'esame "1"*                                                                                                    |
| (numero-)                                                                                                    |
|                                                                                                    |

Nella terza pagina, dovrai inserire le attività didattiche sostenute nei settori SECS-S/01, SECS-S/03, SECS-S/04, SECS-S/05, SECS-S/06, M-PSI/01, M-PSI/03, M-PSI/05, M-PSI/06, SPS/07, SPS/08. Per ogni attività didattica dovrai specificare: nome, settore, votazione, crediti.

| Compilare la scheda dettagliatamente è l<br>Raccolta dati per v<br>mpilare la scheda dettagliatamente<br>domande contrassegnate con (*) so<br>accomanda di verificare quanto ins<br>seguito ti chiediamo di indica | imporante! Le domande contrassegnate con (*) sono obbligatorie.<br>/alutazione titoli"<br>*è OBBLIGATORIO!<br>no obbligatorie.                                                                                                    |
|----------------------------------------------------------------------------------------------------|----------------------------------------------------------------------------------------------------|
| Raccolta dati per v<br>mpilare la scheda dettagliatamente<br>domande contrassegnate con (*) so<br>accomanda di verificare quanto ins                                                                               | ralutazione titoli"                                                                                                    |
| mpilare la scheda dettagliatamente<br>domande contrassegnate con (*) so<br>accomanda di verificare quanto ins                                                                                                    | i è OBBLIGATORIO!<br>no obbligatorie.                                                                                                    |
| seguito ti chiediamo di indica                                                                                                    | erito prima di procedure alla conferma della scheda. Tali informazioni sono alla base della valutazione per l'ammissione al Corso.                                                                                                    |
| SPS/08, specificando il nome o<br>uo percorso accademico fino                                                                                                    | re tutti gli esami da te sostenuti nei Settori Scientifici Disciplinari: SECS-S/01, SECS-S/03, SECS-S/04, SECS-S/05, SECS-S/06, M-PSI/01, M-PSI/03, M-PSI/05, M-PSI/05, M<br>ad oggi, anche come esami singoli per colmare i requisiti di accesso al Corso di Laurea Magistrale. |
| enominazione dell'esame "1"                                                                                                    | •                                                                                                    |
| -                                                                                                    | DIRITTO                                                                                                    |
| Settore Scientifico Disciplinare esar                                                                                                    | me*1**<br>CS-5/04 © SECS-5/05 © SECS-5/06 © M-PS/01 © M-PS/03 © M-PS/05 © M-PS/06 © SP5/07 © SP5/08                                                                                                    |
| 'oto in trentesimi dell'esame '                                                                                                    | "1" (Esempio per 28/30 inserire solo: 28)*                                                                                                    |
| -                                                                                                    | 23                                                                                                    |
|                                                                                                    | (numero - )                                                                                                    |
| FU dell'esame "1"*                                                                                                    |                                                                                                    |
| -                                                                                                    | 3                                                                                                    |
|                                                                                                    | (numero - )                                                                                                    |

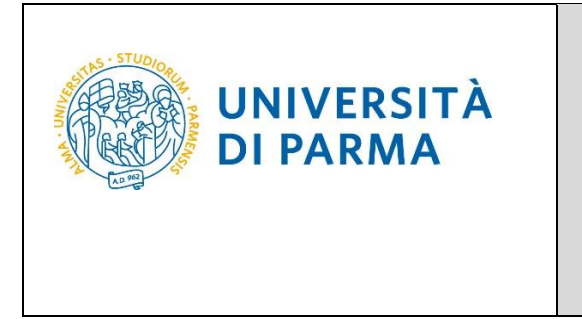

Nella pagina successiva, spunta i due campi relativi **'alla responsabilità di quanto dichiarato...'** e **'all'utilizzo dei dati personali....'** poi clicca **Avanti**.

| # Complare la scheda dettagliatamente è importante! Le domande contrassegnate con (*) sono obbligatorie.                                                                                                    |                                                                         |
|----------------------------------------------------------------------------------------------------|-------------------------------------------------------------------------|
| "Raccolta dati per valutazione titoli"                                                                                                    |                                                                         |
| Compilare la scheda dettagliatamente è OBBLIGATORIO!<br>Le domande contrassegnate con (*) sono obbligatorie.<br>Si raccomanda di verificare quanto inserito prima di procedure alla conferma della scheda. Tali informazioni sono alla base della valutazione. per l'ammissione al Corso.                                                                                                    |                                                                         |
| >>>>>>>>>>>>>>>>>>>>>>>>>>>>>>>>>>>>>>                                                                                                    | selle è obbligatoria                                                    |
| Dichiaro di essere consapevole che chiunque rilascia dichiarazioni mendaci, forma atti falsi o ne fa uso à punto al sensi del Codice Penale. Dichiaro di essere consapevole che chiunque rilascia dichiarazioni ritascia e forma atti falsi o ne fa uso à punto al sensi del Codice Penale. Dichiaro di essere consapevole che l'esibilizione di un atto contenento effe del fichiarazioni ritascia. Il dichiarazioni ritascia e dichiarazioni ritascia. Il dichiarato e della se dichiarazioni ritascia e dichiarazioni ritascia. Il dichiarato e della se dichiarazioni ritascia. Il dichiarato e della se della dichiarazioni ritascia. Il dichiarato e della se della dichiarazione e ritascia. Il dichiarato e della monistrazione di infore vertitiari riporti nella dichiarazioni ritascia. Il dichiarazioni e di nore veritici ri dichiarati nella domanda di ammissione e rilevanti al fini dell'ammissione stessa, il candidato potrà essere escluso in qualsiasi momento dalla procedura o la sua eventuale immatricolazione al Corso di Laurea Mage essere revocata* | corrispondenti a<br>de dai benefici<br>nazioni/dati non<br>strale potrà |
| Autorizzo il trattamento dei miei dati personali ai sensi del Regolamento Ue 2016/679.<br>Ti ricordiamo che, ai sensi del Regolamento Ue 2016/679 e successive modificazioni, le informazioni indicate nella presente dichiarazione verranno utilizzate unicamente per le finalità per le quali sono state acquisite.*                                                                                                    |                                                                         |
| annula Esci Indieto Avanti                                                                                                    |                                                                         |

Nella pagina finale di riepilogo, dovrai **confermare** quanto inserito oppure, prima di procedere alla conferma, potrai modificare i dati, tramite gli appositi pulsanti di **Modifica Pagina**. Assicurati di aver inserito correttamente tutti i dati.

| R - Questionario                                                                                                    |                                                                                                    |
|----------------------------------------------------------------------------------------------------|----------------------------------------------------------------------------------------------------|
| Riepilogo Raccolta dati per valutazione titoli                                                                                                    |                                                                                                    |
| A, il questionario non è stato CONFERMATO.                                                                                                    |                                                                                                    |
| Tutte le domande del questionario sono complete.                                                                                                    |                                                                                                    |
| Conferma Esci 💣 Stampa                                                                                                    |                                                                                                    |
| PAGINA 1<br>Di seguito ti chiediamo di indicare la media ponderata dei voti, espressa in trente<br>laurea triennale fino alla data di iscrizione alla selezione per titoli (escluse le lodi<br>esame; la media deve riportare due cifre decimali con arrotondamento con metor<br>all'arrotondamento per difetto; altrimenti se il terzo decimale è uguale o superior<br>prestare massima attenzione alle informazioni che inserisci. | simi e calcolata su tutti gli esami sostenuti e superati nell'ambito del corso di<br>e tutto quanto non faccia media, come le idoneità), ponderata con i CFU di ciascun<br>do matematico (se il terzo decimale è minore o uguale a 4 si procede<br>e a 5 si procede all'arrotondamento per eccesso). Ti raccomandiamo quindi di |
|                                                                                                    |                                                                                                    |
|                                                                                                    |                                                                                                    |
| Denominazione dell'esame "2" SECS-P/08                                                                                                    |                                                                                                    |
|                                                                                                    | ECONOMIA DELLE AZIENDE                                                                                                    |
| Voto in trentesimi dell'esame "2" SECS-P/08 (Esempio per 28/30 inserire solo: 28)                                                                                                    |                                                                                                    |
|                                                                                                    | 30                                                                                                    |
| CFU dell'esame "2" SECS-P/08                                                                                                    |                                                                                                    |
|                                                                                                    | 6                                                                                                    |
| Modifica Pagina 1                                                                                                    |                                                                                                    |
| PAGINA 2                                                                                                    |                                                                                                    |
| <ul> <li>Di seguito ti chiediamo di indicare tutti gli esami da te sostenuti nei Settori Scie<br/>IND/34, specificando il nome dell'esame, il voto conseguito in trentesimi (senza<br/>essere da te stati sostenuti durante il tuo percorso accademico fino ad oggi, an<br/>Magistrale.</li> </ul>                                                                                                    | entifici Disciplinari: SECS-P/01, SECS-P/02, SECS-P/03, SECS-P/06, SECS-P/12 o ING-<br>specificare eventuale lode) e il numero di crediti formativi (CFU).Tali esami possono<br>che come esami singoli per colmare i requisiti di accesso al Corso di Laurea                                                                    |
| Denominazione dell'esame "1"                                                                                                    |                                                                                                    |
|                                                                                                    | STRATEGIE COMMERCIALI                                                                                                    |
| Settore Scientifico Disciplinare esame "1"                                                                                                    |                                                                                                    |
|                                                                                                    |                                                                                                    |

A.A. 2020/2021

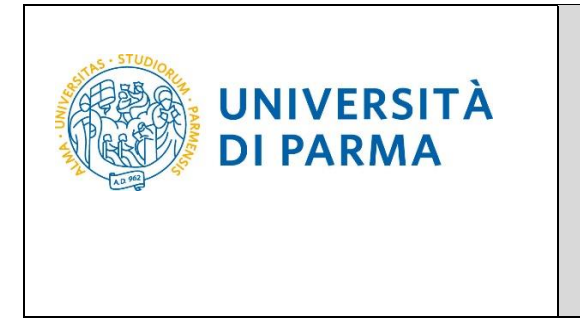

Dopo aver confermato i dati inseriti, lo stato della scheda/raccolta dati passerà a **CONFERMATO**. Quindi clicca **Esci**.

| Riepilogo Raccolta dati per valutazione titoli |  |
|------------------------------------------------|--|
| Il questionario è stato CONFERMATO.            |  |
| Esci 💣 Stampa                                  |  |

La scheda/raccolta dati relativa alla tua carriera avrà il pallino verde. Quindi clicca Avanti.

| Raccolta dati carriera               | 🐺 Legenda           |         |                         |
|--------------------------------------|---------------------|---------|-------------------------|
|                                      | 🛠 Dato obbligatorio |         |                         |
| Inserimento dati carriera studente   | Status              | Azioni  | Questionario completo   |
| Inserimento dati carriera studente * | ۲                   | Compila | Questionario incompleto |
| Indietro Avanti                      |                     |         |                         |

Nella pagina successiva, clicca Conferma.

| Conferma scelta                                                           |                                                           |  |  |  |  |  |  |  |
|---------------------------------------------------------------------------|-----------------------------------------------------------|--|--|--|--|--|--|--|
| Verifica le informazioni relative alle scelte effettuate sotto riportate. |                                                           |  |  |  |  |  |  |  |
| Scelte effettuate                                                         |                                                           |  |  |  |  |  |  |  |
| Tipologia titolo di studio                                                | Laurea Magistrale                                         |  |  |  |  |  |  |  |
| Descrizione                                                               | 5059 - TRADE E CONSUMER MARKETING                         |  |  |  |  |  |  |  |
| Valido per                                                                |                                                           |  |  |  |  |  |  |  |
| Dettaglio                                                                 | TRADE E CONSUMER MARKETING, cat. amm. Italiani/Comunitari |  |  |  |  |  |  |  |
| Categoria amministrativa ed ausilio di invalidità                         |                                                           |  |  |  |  |  |  |  |
| Categoria amministrativa                                                  | Italiani/Comunitari                                       |  |  |  |  |  |  |  |
| Richiesta ausilio invalidità                                              | No                                                        |  |  |  |  |  |  |  |
| Indietro                                                                  |                                                           |  |  |  |  |  |  |  |

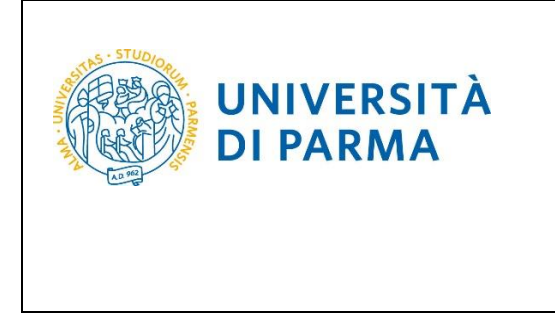

Al termine della procedura, comparirà una pagina di riepilogo relativa alla tua iscrizione e alla quale potrai accedere anche successivamente, entrando nella tua **AREA RISERVATA** relativa ai concorsi.

In questa pagina di riepilogo, potrai stampare la domanda di iscrizione al concorso (tramite il pulsante **Stampa domanda di ammissione**) ed effettuare il pagamento del relativo contributo, cliccando il pulsante **Pagamenti**.

| Riepilogo iscrizione Concorsi di ammissione - Corsi ad accesso cronologico                                                                                                    |                                      |      |     |      |               |                        |  |                           |       |               |  |
|----------------------------------------------------------------------------------------------------|--------------------------------------|------|-----|------|---------------|------------------------|--|---------------------------|-------|---------------|--|
| Hai completato con successo la tua iscrizione/prenotazione!<br>Procedi con la stampa della domanda di ammissione (ove previsto). Per pagare il contributo di ammissione al concorso (se dovuto), clicca sul pulsante Pagamenti e segui le istruzioni indicate.<br>ATTENZIONE:       |                                      |      |     |      |               |                        |  |                           |       |               |  |
| <ul> <li>per i corsi ad accesso cronologico e i corsi di dottorato non e prevista aicuna tassa di concorso;</li> <li>per i corsi ad accesso cronologico il codice identificativo non corrisponde alla tua posizione in graduatoria ma ti identifica all'interno di essa.</li> </ul> |                                      |      |     |      |               |                        |  |                           |       |               |  |
| In caso di difficoltà, telefona al numero dedicato 0521.902050 oppure scrivi all'indirizzo helpdesk.studenti@unipr.it specificando i tuoi dati personali (nome, cognome, codice fiscale) e quale problema hai riscontrato.                                                          |                                      |      |     |      |               |                        |  |                           |       |               |  |
| Corsi post-laurea - in caso di difficoltà dovrai contattare le segreterie di competenza, specificando i tuoi dati (nome, cognome, codice fiscale) e quale problema hai riscontrato:                                                                                                 |                                      |      |     |      |               |                        |  |                           |       |               |  |
| master_formazionepermanente@unipr.it     dottorati dottorati@unipr.it     scuole di specializzazione specializzazione@unipr.it     ororsi di perfezionamento@unipr.it                                                                                                    |                                      |      |     |      |               |                        |  |                           |       |               |  |
| Concorsi di ammissione - Corsi ad accesso cronologico                                                                                                    |                                      |      |     |      |               |                        |  |                           |       |               |  |
| Descrizione                                                                                                    | ne 5059 - TRADE E CONSUMER MARKETING |      |     |      |               |                        |  |                           |       |               |  |
| Anno                                                                                                    | 2020/2021                            |      |     |      |               |                        |  |                           |       |               |  |
| Codice Identificativo                                                                                                    | Codice Identificativo 13             |      |     |      |               |                        |  |                           |       |               |  |
| Categoria amministrativa ed ausilio di invalidita       Categoria amministrativa       Richiesta ausilio svolgimento prove   No                                                                                                    |                                      |      |     |      |               |                        |  |                           |       |               |  |
| Valido per                                                                                                    |                                      |      |     |      |               |                        |  |                           |       |               |  |
| Dettaglio Sc                                                                                                    |                                      |      |     |      | Scad. amn     | nissione               |  | Scad. preimmatricolazione |       |               |  |
| TRADE E CONSUMER MARKETING, cat. amm. Italiani/Comunitari                                                                                                    |                                      |      |     |      |               |                        |  |                           |       |               |  |
| Prove                                                                                                    |                                      |      |     |      |               | 1                      |  |                           | 3     |               |  |
| Descrizione                                                                                                    | Tipologia                            | Data | Ora | Sede | Pubblicazione | esiti                  |  | Materie                   | Stato | Voto/Giudizio |  |
| VALUTAZIONE TITOLI                                                                                                    | TITOLI                               |      |     |      |               |                        |  |                           | -     | -             |  |
| Titoli di valutazione                                                                                                    |                                      |      |     |      |               |                        |  |                           |       |               |  |
| Tipologia                                                                                                    |                                      |      |     |      |               | Titolo                 |  |                           |       |               |  |
| Carriera Universitaria                                                                                                    |                                      |      |     |      |               | carriera universitaria |  |                           |       |               |  |
| Documento di Identità (fronte-retro)                                                                                                    |                                      |      |     |      |               | documento di identità  |  |                           |       |               |  |
| Home Stampa domanda di ammissi                                                                                                    | one Pagamenti                        |      |     |      |               |                        |  |                           |       |               |  |